# Pipedrive

### Obtendo o Token

Antes de tudo precisaremos de um token de Integração fornecido pelo Pipedrive.

Este token será utilizado para nos comunicarmos com a Api do Pipedrive para podermos enviar o arquivo de gravação e as informações de cada chamada realizada pelo CRM.

Clique em cima do nome do usuário do Pipedrive no canto superior direito da tela e em seguinda em "Tools and integrations" conforme a imagem abaixo

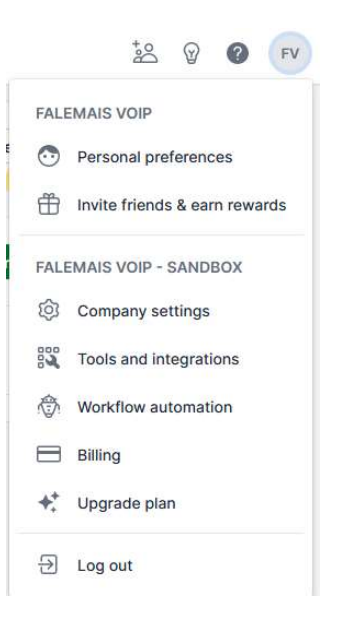

Após isso, navegue até "Settings" no menu lateral esquerdo, selecione a opção "Personal preferences" e então escolha a aba "API"

| PERSONAL             |                                                                                                    |
|----------------------|----------------------------------------------------------------------------------------------------|
| Personal preferences | Personal preferences                                                                                                    |
| Password and login   | Account Your companies API                                                                                               |
| Email sync           | Your percent API taken                                                                                                   |
| Contact sync         |                                                                                                    |
| Calendar sync        | eab6389c3e471042fa65e48830f3aeb66a822177 Copy                                                                            |
| Google Drive         | Generate new token                                                                                                    |
| Your devices         | Our Developer documentation can be found at pipedrive.readme.io/docs.                                                    |
| Notifications        | Please subscribe to the Developer Platform Changelog to be notified about updates done to developer tooling and the API. |
| Referral program     | Important: keep your API token secure, as it can be used to access your data in Pipedrive.                               |
| COMPANY              |                                                                                                    |
| Company settings     |                                                                                                    |
| Manage users         |                                                                                                    |
| Data fields          |                                                                                                    |
| Usage                |                                                                                                    |
| SECURITY CENTER      |                                                                                                    |
| Dashboard            |                                                                                                    |
| Alerts               |                                                                                                    |
| Rules                |                                                                                                    |
| Single sign-on       |                                                                                                    |
|                      |                                                                                                    |

Copie o token, pois, precisaremos dele um pouco mais a frente.

## Instalando o Aplicativo

Acesse o painel do Pipedrive navegue até o Marketplace e procure pelo aplicativo FaleMais VoIP.

Clique no botão "Install Now" conforme imagem abaixo:

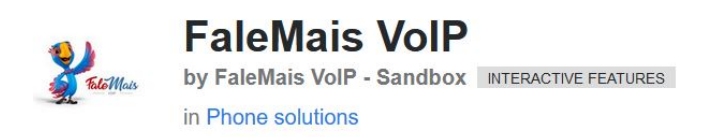

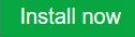

Review app

Após clicar no botão, você será direcionado para uma tela de aceite,

| 2            | Stilles                          | FaleMais Vol<br>Phone solutions<br>FaleMais VolP - Sandbo                                | P                                                          |                                         |                                        |                                                               |       |
|--------------|----------------------------------|------------------------------------------------------------------------------------------|------------------------------------------------------------|-----------------------------------------|----------------------------------------|---------------------------------------------------------------|-------|
| This         | app w                            | vill be installed for                                                                    | the follow                                                 | ing user ar                             | nd company                             | y:                                                            |       |
| FV           | Fal                              | eMais VoIP                                                                               |                                                            | FaleMais                                | VoIP - Sandb                           | ox                                                            |       |
| t rea        | quests                           | the following per                                                                        | missions:                                                  |                                         |                                        |                                                               |       |
| ~            | Acces                            | s to basic informatio                                                                    | n                                                          |                                         |                                        |                                                               |       |
|              | Read s                           | settings of the authorized<br>s enabled for all apps.                                    | l user and curre                                           | encies in an ac                         | count. This is t                       | he default permission tha                                     | it i: |
| ~            | Deals                            | : Full access                                                                            |                                                            |                                         |                                        |                                                               |       |
|              | Create<br>includ<br>(excep       | e, read, update and delete<br>es read access to deal fie<br>et last and next activity re | e deals, its part<br>Ids, pipelines, s<br>Iated to a deal) | icipants and fo<br>stages and sta<br>). | ollowers; all file<br>tistics. Does no | es, notes and filters. It also<br>t include access to activit | ie    |
| ~            | Activ                            | ities: Full access                                                                       |                                                            |                                         |                                        |                                                               |       |
|              | Create<br>fields                 | e, read, update and delete<br>and types.                                                 | e activities and                                           | all files and fil                       | ters. Also inclu                       | des read access to activit                                    | У     |
| ~            | Conta                            | acts: Full access                                                                        |                                                            |                                         |                                        |                                                               |       |
|              | Create<br>Also g                 | e, read, update and delete<br>rants read access to cont                                  | e persons and o<br>acts-related fie                        | organizations a<br>Ids.                 | and their follow                       | vers; all notes, files, filters                               |       |
| ~            | Lead                             | s: Full access                                                                           |                                                            |                                         |                                        |                                                               |       |
|              | Create                           | e, read, update and delet                                                                | e leads and lead                                           | d labels.                               |                                        |                                                               |       |
| ~            | Phon                             | e calls integration                                                                      |                                                            |                                         |                                        |                                                               |       |
|              | Enable                           | e advanced call integratio                                                               | on features, like                                          | e logging durat                         | tion and other o                       | call metadata, and play c                                     | all   |
|              | record                           | lings inside Pipedrive.                                                                  |                                                            |                                         |                                        |                                                               |       |
| ~            | Goals                            | : Full access                                                                            |                                                            |                                         |                                        |                                                               |       |
|              | Create                           | , read, update and delet                                                                 | e goals.                                                   |                                         |                                        |                                                               |       |
| aleM<br>rope | lais Vol<br>erly. See<br>nation. | IP may store your data<br>e <u>Terms of Service</u> an                                   | a on the serve<br>d <u>Privacy po</u>                      | er of FaleMai<br>licy of FaleM          | s VoIP - Sand<br>ais VoIP - Sar        | box in order to function                                      | on    |
|              |                                  |                                                                                          |                                                            |                                         | Cancel                                 | Allow and Instal                                              | I     |
|              |                                  |                                                                                          |                                                            |                                         |                                        |                                                               |       |

Clique no botão "Allow and Install" para permitir e iniciar o processo de instalação, você então será direcionado para o Pabx, faça login com suas credenciais e na sequência escolha o ramal que deseja vincular o aplicativo e então, insira o token que pegamos na primeira etapa deste processo

| Escolha um R | amal                        |  |
|--------------|-----------------------------|--|
| 1001         |                             |  |
| Token Pessoa | l do Pipedrive              |  |
| COLE AQUI S  | EU TOKEN DE API - PIPEDRIVE |  |
|              |                             |  |

Com isso, o aplicativo foi instalado em sua conta **<u>Pipedrive</u> e está habilitado para o uso com o ramal** escolhido. Porém, para realizar uma ligação ainda é preciso alterar Caller em seu CRM.

Acesse novamente o Pipedrive clique em cima do nome do usuário no canto superior direito da tela e em seguida em "Tools and integrations" conforme a imagem abaixo.

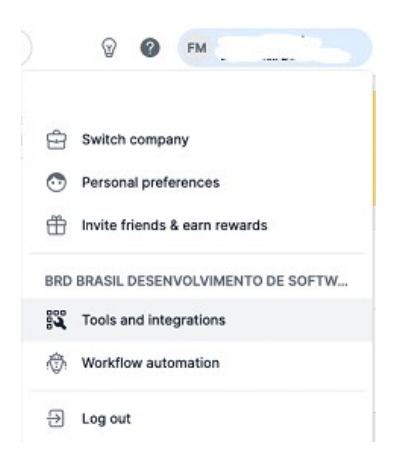

Navegue até o menu "Tools and apps" na lateral esquerda, e em seguida clique na opç!ao "Caller", em Default calling app selecione a opção "Custom" e na caixa ao lado, cole a URL abaixo,

#### https://app.falemaisvoip.com.br/api/pipedrive/v1/call/[number]/[person\_id]/[user\_id]

Em seguida clique em "Save settings.

| Ŕ             | TOOLS                                                                                                    |                                    |                                                                                                    |                                                                                                    |
|---------------|----------------------------------------------------------------------------------------------------|------------------------------------|----------------------------------------------------------------------------------------------------|----------------------------------------------------------------------------------------------------|
| Settings      | Phone calls                                                                                                 | Phone calls                        |                                                                                                    |                                                                                                    |
| Sols and apps | Products<br>Smart contact data<br>Webhooks<br>Marketplace manager<br>Documents<br>INTEGRATIONS<br>Mailchimp | Choose the default phone call meth | Custom Clicking any phone number in Pipedrive v<br>calling method.<br>Visit the Marketplace to browse ph | or configure the Marketplace p<br>https://app.falemaisvoip.co<br>ain a scheme prefix.<br>will initiate a call using your selected |
|               | Slack<br>Microsoft Teams<br>Asana<br>Invoicing<br>Messaging<br>DocuSign                                     |                                    | Save settings                                                                                            |                                                                                                    |

### Pronto.

Agora o seu PIPEDRIVE está instalado e configurado para realizar ligações utilizando o aplicativo **FaleMais**.